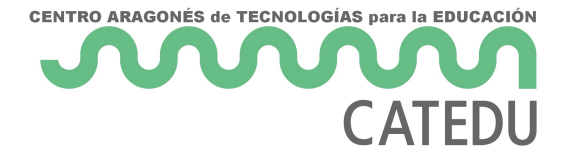

# 12.2. Texto. Fecha y hora.

## Texto

Seleccione la celda y escriba el texto. De forma predeterminada el texto se alinea a la izquierda.

## Fecha y hora

Seleccione la celda y escriba la fecha o la hora.

Se pueden separar los elementos de la fecha con una barra inclinada (/) o con un guion (-) o se puede utilizar texto, por ejemplo 10 oct 2012. El formato de la fecha se cambia automáticamente al formato seleccionado en Calc.

Para escribir horas, se separan los elementos con dos puntos (:), por ejemplo 10:43:45. El formato cambiará automáticamente al seleccionado en Calc.

Para cambiar el formato de fecha u hora usado por Calc, utilice uno de los siguientes métodos.

#### Método 1

1) Haga clic con el botón derecho en la celda y seleccione **Formato de celdas...** en el menú contextual o seleccione la celda y en la *barra de menú* seleccione **Formato > Celdas...** o use el atajo de teclado *Ctrl+1* (vea la figura).

2) Asegúrese de que está seleccionada la página **Números**, después seleccione **Fecha** u **Hora** en la lista *Categoría*.

3) En la lista *Formato* seleccione el formato de fecha u hora que desee.

4) Haga clic en el botón **Aceptar**.

#### Método 2

1) Seleccione la celda.

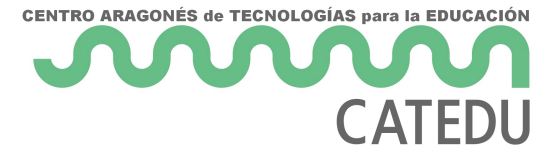

Abra la barra lateral (use el menú Ver > Barra lateral) y, si es necesario, haga clic en el icono
Abrir panel en el panel Formato numérico.

3) En la lista desplegable seleccione **Fecha**.

4) Haga clic en el botón Más opciones en la barra de título del panel para abrir el diálogo Formato de celdas.

5) Seleccione el formato de fecha u hora que desee en la lista Formato.

6) Haga clic en el botón **Aceptar**.

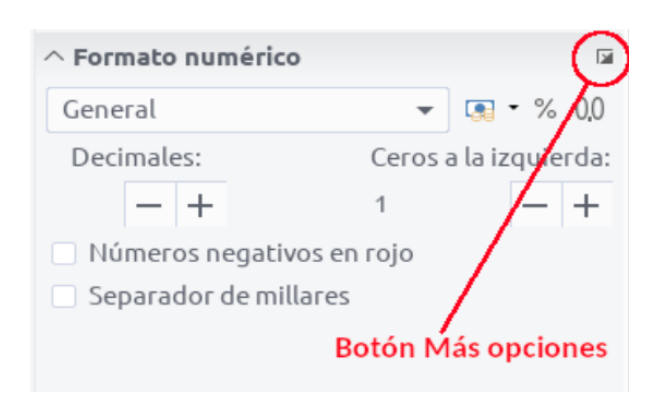

Financiado por el Ministerio de Educación y Formación Profesional y por la Unión Europea - NextGenerationEU

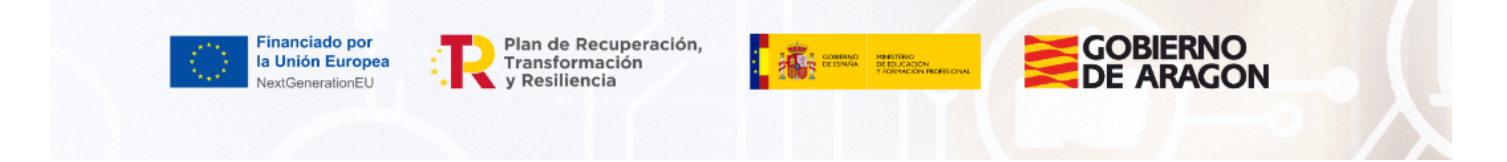

Revision #3 Created 27 June 2022 09:07:09 by Equipo CATEDU Updated 30 June 2022 11:22:02 by Equipo CATEDU